## Absence Notifications and Acknowledgement in TASS Parent Lounge

You are able to '*Add Absence Notification'* to notify the School of an absence in advance or '*Acknowledge*' an existing unexplained absentee record for a student in TASS.

To access the TASS Parent Lounge, please go to: <u>https://www.pittwaterhouse.com.au/portal</u> Click Parent Lounge and Login.

## Add Absence Notification:

- 1. Select the +Add Absence Notification option
- 2. Select the Student that is Absent
- 3. Enter the Date Range
- 4. Select the Type of Absence from either Absent from School, Early Departure, Late for School
- 5. Select the Reason for Absence
- 6. Add any extra Comments
- 7. Attach Medical Certificate if required
- 8. Submit

## + Add Absence Notification

| Student Absence Notification                         |                                                              |            |  |
|------------------------------------------------------|--------------------------------------------------------------|------------|--|
| *Student                                             | <ul> <li>Student Name #1</li> <li>Student Name #2</li> </ul> |            |  |
| *Date From                                           | 26/08/2021 📋 *Date To 26/08/2021 📋                           |            |  |
| * Type of Absence                                    | Absent from School                                           |            |  |
| *Reason for Absence                                  | Sick/Medical Appointment                                     |            |  |
| *Comment<br>0 of 1500                                |                                                              |            |  |
| Instructions<br>0 of 1500                            |                                                              |            |  |
| Attach Medical Certificate           Student Name #1 | Drop file here - or -                                        |            |  |
|                                                      | + Choose                                                     |            |  |
| Cancel                                               |                                                              | Submit New |  |

To acknowledge an existing unexplained absence :

1. Select Absences from the Parent Lounge

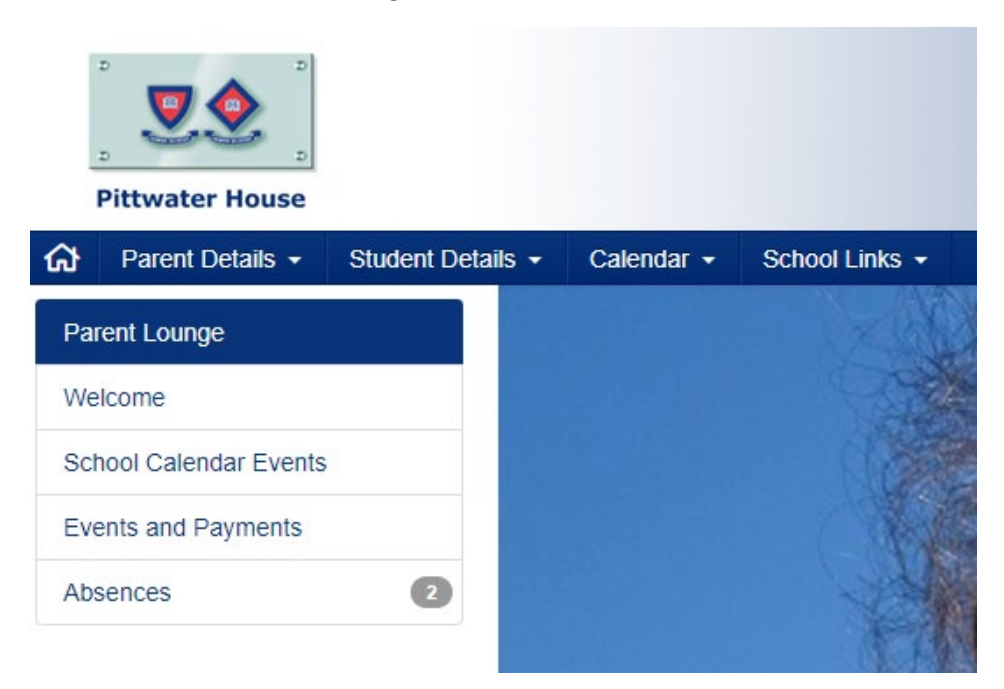

2. Absentee Records that require your acknowledgment will show in the table.

| Absences                                |            |                    |             |  |  |
|-----------------------------------------|------------|--------------------|-------------|--|--|
| 2 Absences require your acknowledgement |            |                    |             |  |  |
| Student Name                            | 29/07/2021 | Absent from School | Acknowledge |  |  |
| Student Name                            | 26/08/2021 | Absent from School | Acknowledge |  |  |

3. Acknowledge the Absentee Record by selecting the 'Acknowledge' link and completing the details and submitting.

\*Please note - if the absence is incorrect, do not acknowledge absence and please contact the School at <u>attendance@tphs.nsw.edu.au</u>

| Acknowledge Absence -                                       | Student Name |                          |  |  |  |
|-------------------------------------------------------------|--------------|--------------------------|--|--|--|
| Date                                                        | 29/07/20     | 29/07/2021               |  |  |  |
| Absence Type                                                | Absent f     | Absent from School       |  |  |  |
| *Reason for Absence                                         | Sick/M       | Sick/Medical Appointment |  |  |  |
| Comment                                                     |              |                          |  |  |  |
|                                                             |              |                          |  |  |  |
|                                                             |              |                          |  |  |  |
|                                                             |              |                          |  |  |  |
| I acknowledge that the details of this absonce are correct. |              |                          |  |  |  |
|                                                             |              |                          |  |  |  |
| Cancel                                                      |              | Submit Acknowledge       |  |  |  |